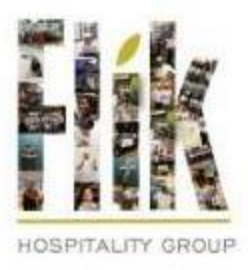

## My<mark>quick</mark>charge®

## Self-Service and Mobile Ordering Guide

- 1. Download the **My Quickcharge** mobile app.
  - For Android devices: <u>Download here</u>.
  - For iOS devices: <u>Download here</u>.
  - Enter access code **HCCC267**.
- 2. Create an account.
- 3. Be sure to check your email for verification (this may take up to a few minutes), you will then be prompted to create a password.
- 4. Log in to your new account.
- 5. To add funds to your account, click on **ACCOUNT FUNDING** from the main menu. For first time use, click **ADD PAYMENT METHOD** to add your credit/debit card information.
- 6. To add funds to your account, under account funding, choose ONE-TIME LOAD OR AUTOMATIC RELOAD and you are on your way!